# VC-B30U Firmware(FW) Upgrade

Please contact Lumens FAE Department through e-mail to get the proper FW and AP before upgrading.

## 1 Device and Tool Preparation

1.1 Please prepare following devices and tools before FW upgrade.

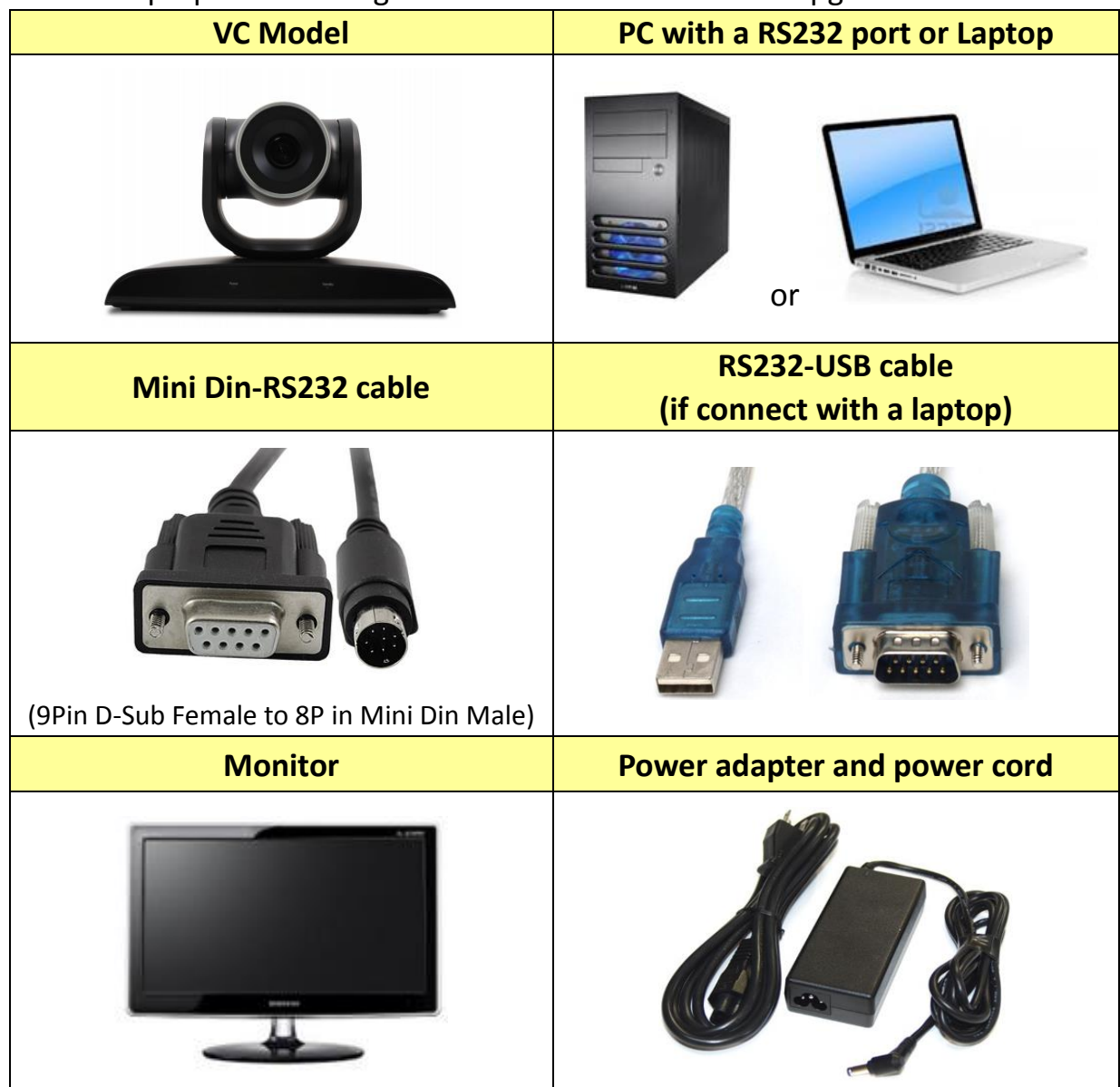

# 2 Connections for FW upgrade

\*\*Note: Support: Windows Vista, Windows XP, Windows 7, Windows 8, Windows 10 The VC FW cannot be upgraded through MAC OS.

2.1 Connect the VC camera (RS232 Port) with a PC

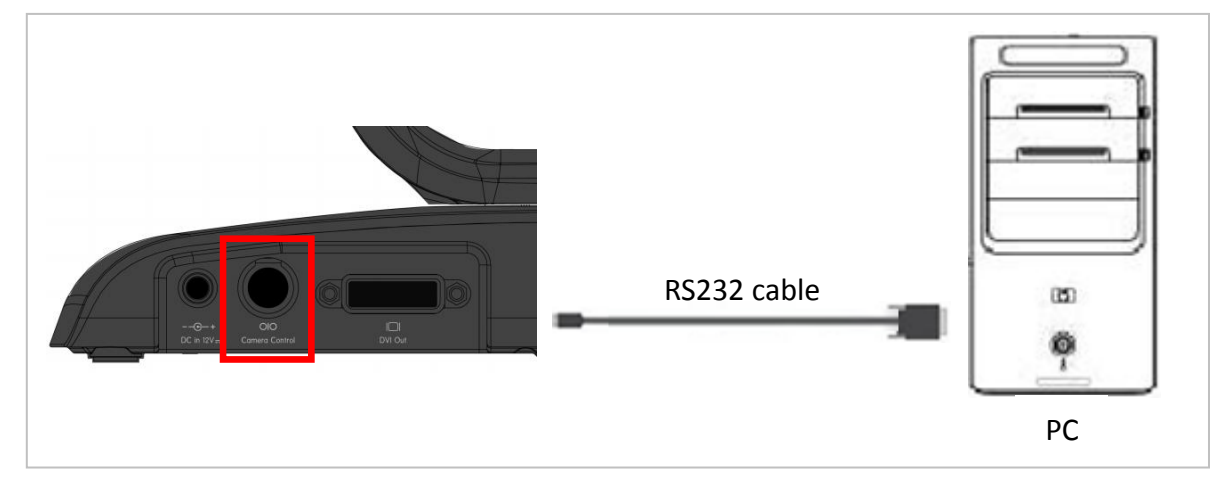

2.2 Connect the VC camera (RS232 Port) with a laptop Need 2 cables: RS232 cable and RS232-USB cable

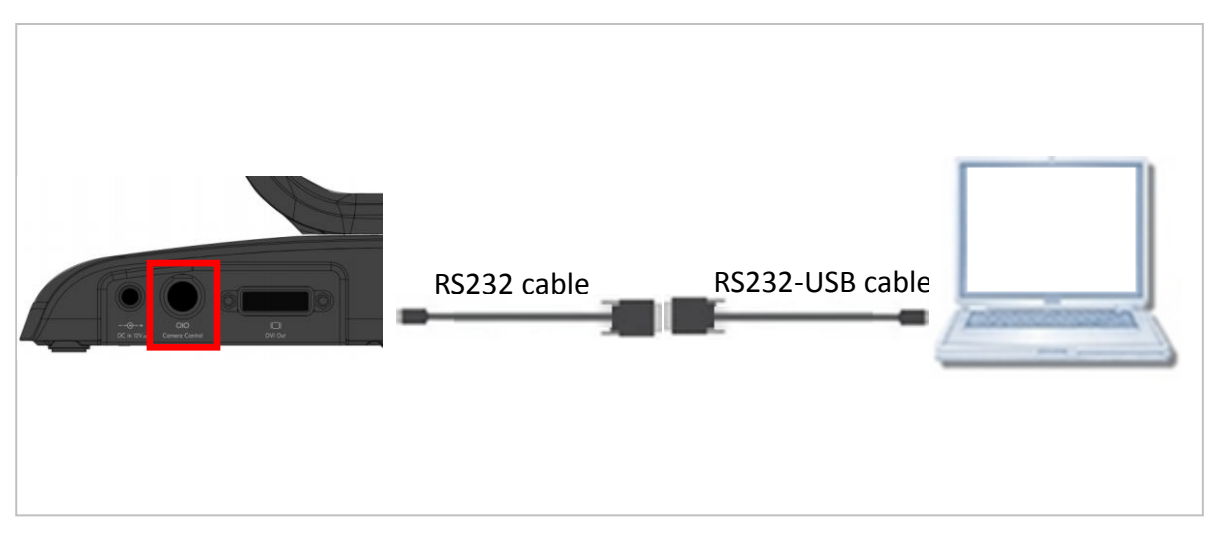

### 3 FW Upgrade AP

3.1 Please contact Lumens FAE Department through e-mail to get the AP before upgrading.

|   | Master |         |        |     | Browse |
|---|--------|---------|--------|-----|--------|
|   | USB    |         |        |     | Browse |
|   | Motor  |         |        |     | Browse |
|   | СМ     |         |        |     | Browse |
|   | DSP    |         |        |     | Browse |
| I | Ready  | ComPort | COM1 - | Pro | ocess  |

#### 4.1 FW Update

4.1 Launch the [VC-B30U\_Download\_AP].

|       |         |        |    | Diowse |
|-------|---------|--------|----|--------|
| USB   |         |        |    | Browse |
| Motor |         |        |    | Browse |
| СМ    |         |        |    | Browse |
| DSP   |         |        |    | Browse |
| Poady | ComPort | Сом1 - | Pr | ncess  |
| Reauy |         |        |    | 00000  |

4.2 Browse and select proper FW file.

Please check the front box for updating FW. (If there is no need to update specific FW file, please uncheck the box.)

- Master: VHGxxx
- USB: VHHxxx

- Motor: VHSxxx
- CM: VHIXXX
- DSP: VHKxxx

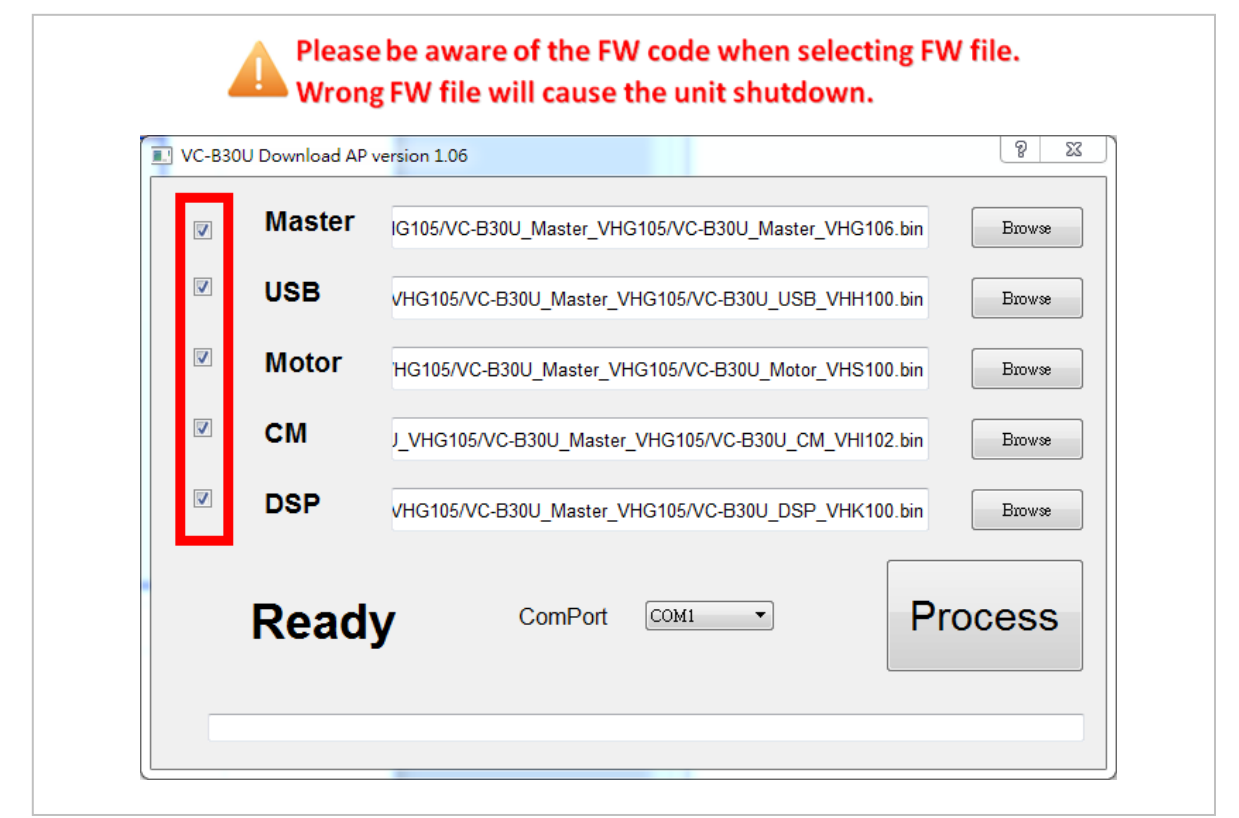

## 4.3 Select proper [ComPort], and then press [Process] to start.

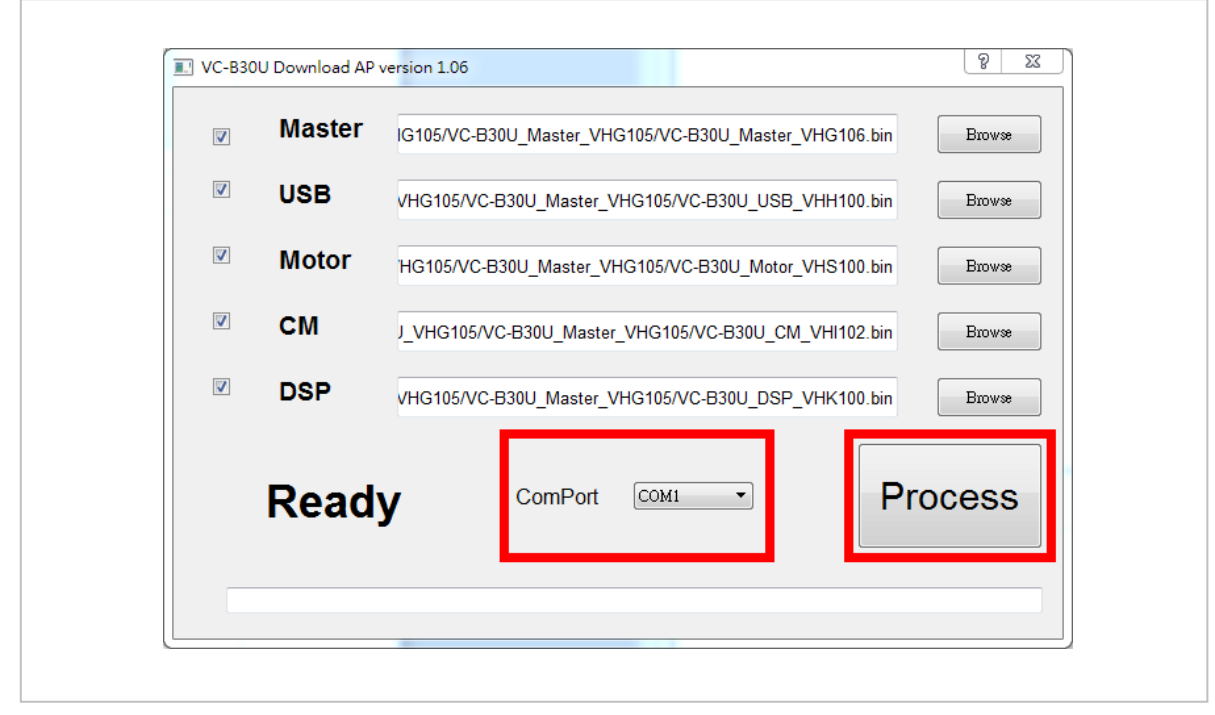

4.4FW start updating. (Around 8min taken for the five FW update.)

|          | Master | IG105/VC-B30U_Master_VHG105/VC-B30U_Master_VHG106.bin | Browse |  |  |
|----------|--------|-------------------------------------------------------|--------|--|--|
| V        | USB    | VHG105/VC-B30U_Master_VHG105/VC-B30U_USB_VHH100.bin   | Browse |  |  |
| V        | Motor  | HG105/VC-B30U_Master_VHG105/VC-B30U_Motor_VHS100.bin  | Browse |  |  |
| <b>V</b> | СМ     | J_VHG105/VC-B30U_Master_VHG105/VC-B30U_CM_VHI102.bin  | Browse |  |  |
|          | DSP    | vHG105/VC-B30U_Master_VHG105/VC-B30U_DSP_VHK100.bin   |        |  |  |
|          | 7%     | ComPort COM1 - Pro                                    | ocess  |  |  |

- 4.5 After FW update, please unplug and reconnect the power cord to restart the unit.4.6 Apply the factory reset to the camera
  - 4.6.1 From the menu: [System]-->[Factory Reset]
  - 4.6.2 From the software: [Advance] -->[Factory Reset]

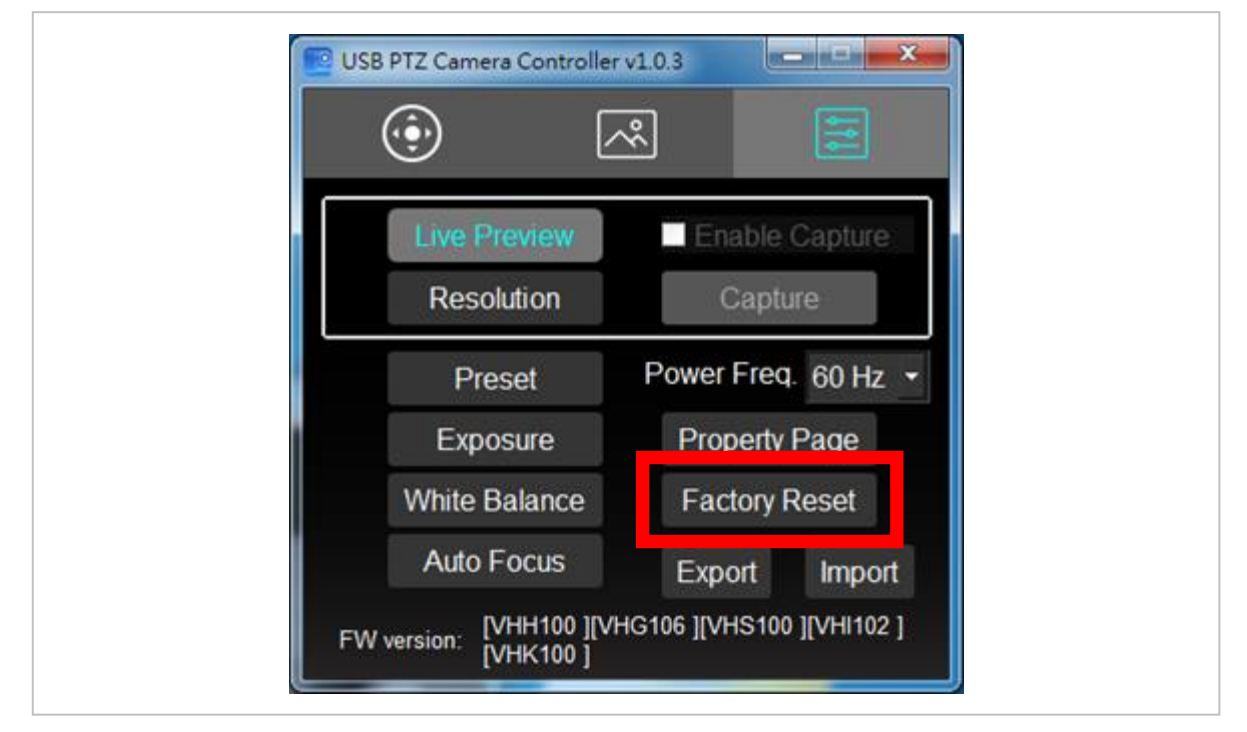

## 4.2 Check FW version by the [USB PTZ Camera Controller]

4.5.1 Click [Advance] tab and check the FW version on the bottom of the page.

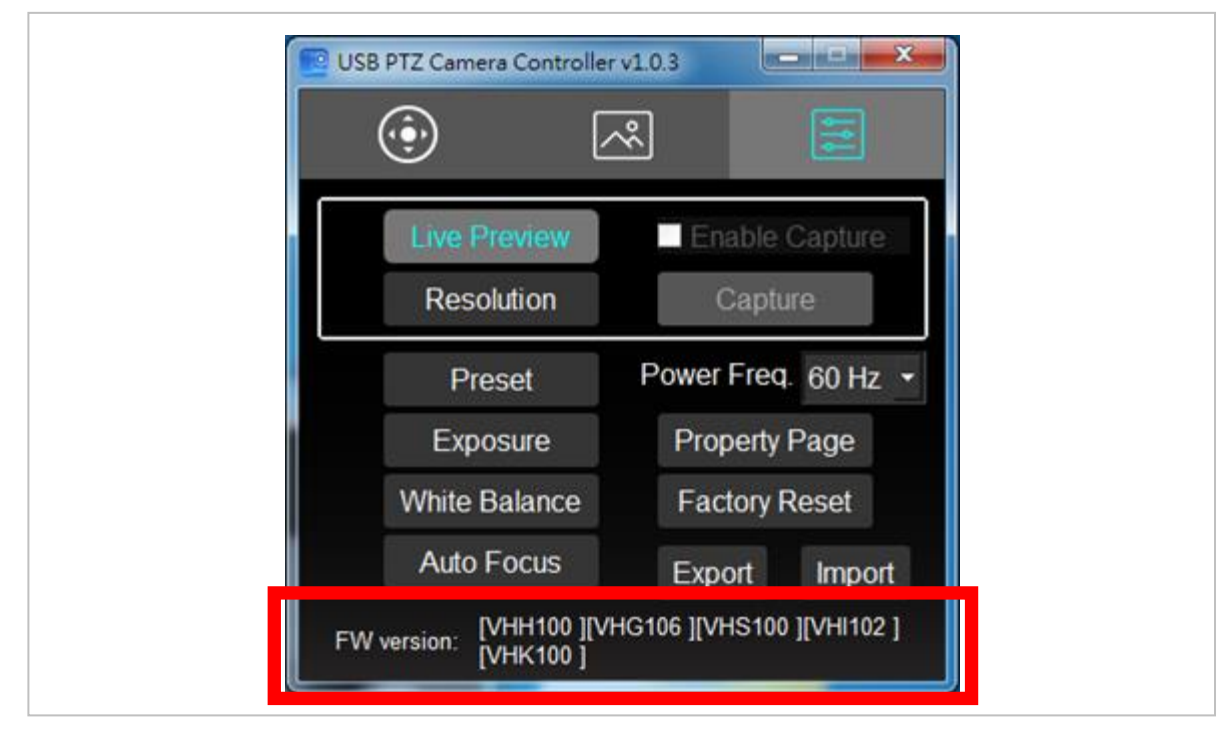